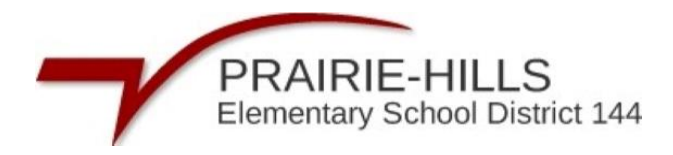

## Pasos para crear una cuenta de RevTrak

**Paso 1:** Inicie sesión en el portal para padres de Skyward del distrito con su nombre de usuario y contraseña de Skyward.

https://skyward.iscorp.com/PrairieHills144ILStuSTS/

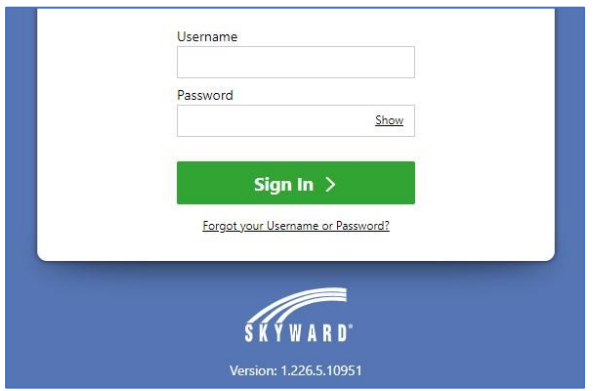

## Paso 2- Haga clic en "Tarifas y pagos de tarifas"

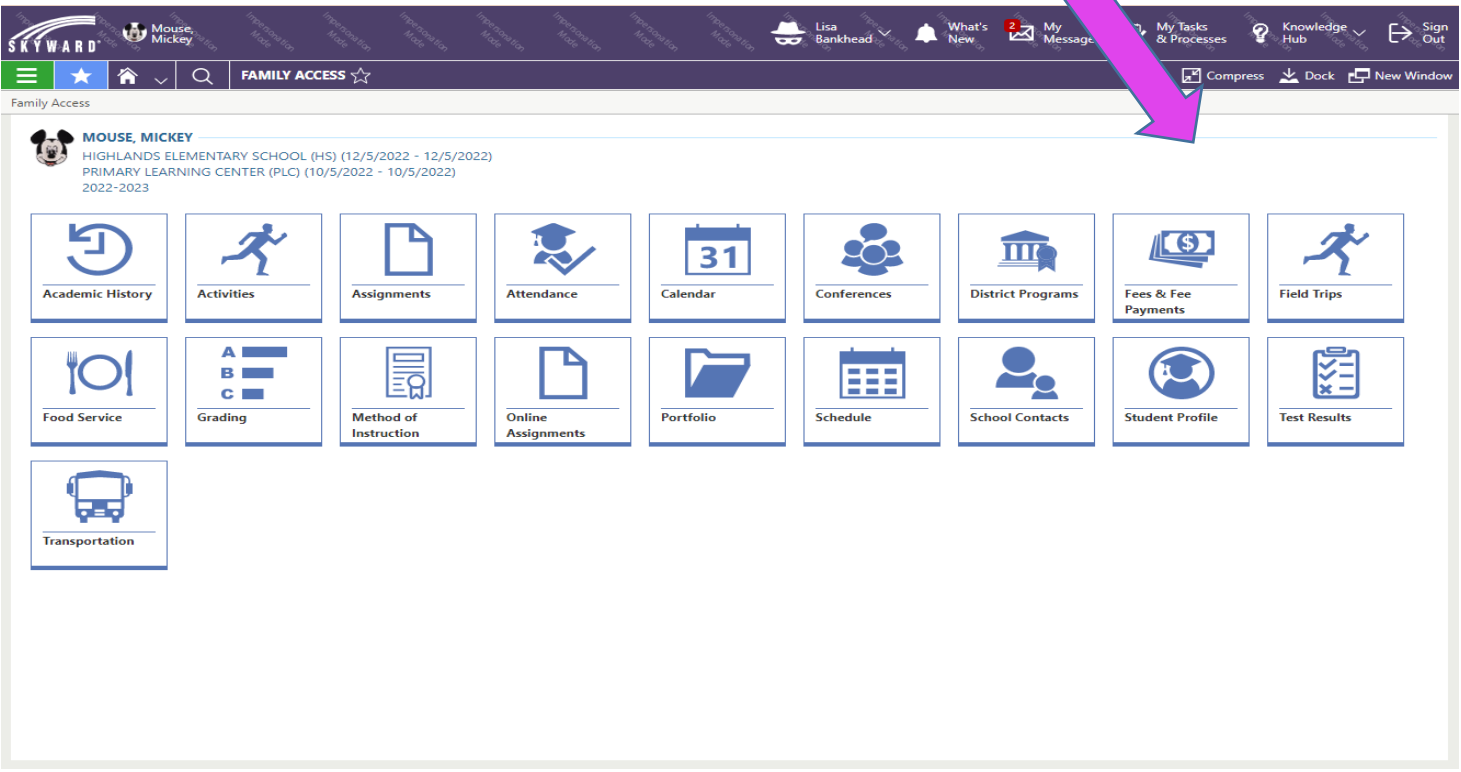

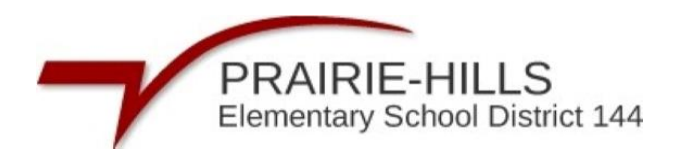

## Paso 3- Haga clic en "Enviar un pago"

| S K Y W A R  | <b>D</b> . 🖸 B | uck,<br>affy               |                         |               |               |                    | Daphne V | What's New | My<br>Messages | My Tasks<br>& Processes | Y Knowledge<br>Hub | $\sim \mapsto Sign _{Out}$ |
|--------------|----------------|----------------------------|-------------------------|---------------|---------------|--------------------|----------|------------|----------------|-------------------------|--------------------|----------------------------|
|              | < ^ ∖          | / Q                        | FEES - Duck, Daffy      |               |               |                    |          |            |                | 📌 Comp                  | press 👱 Dock       | 🖵 New Window               |
| FEES - Duck, | Daffy          |                            | ·                       |               |               |                    |          |            |                |                         |                    |                            |
|              |                |                            |                         |               |               |                    |          |            |                |                         | P Sub              | mit a Payment              |
|              | DUCK, DAFI     | FY                         |                         |               |               |                    |          |            |                |                         |                    |                            |
|              |                |                            |                         |               |               |                    |          |            |                |                         |                    |                            |
| FEES         | PAYMENTS       |                            |                         |               |               |                    |          |            |                |                         |                    |                            |
| 2022-20      | 23 HIGHLAI     | NDS ELEM                   | ENTARY SCHOOL (HS)      |               |               |                    |          |            |                |                         |                    |                            |
| Charge A     | mount: \$1.00  | ) Paid an                  | d Waived Amount: \$0.00 | Credit Amou   | int: \$0.00 P | Amount Due: \$1.00 |          |            |                |                         |                    |                            |
| ASSIGN       | D CUSTOM       | ER FEES -                  |                         |               |               |                    |          |            |                |                         |                    |                            |
|              | ∱1<br>Due Date | ↑ <sup>2</sup><br>Fee Desc | ription                 | Fee<br>Amount | Amount<br>Due | Source Description | Comment  |            |                |                         |                    |                            |
|              | 06/02/2023     | Misc Fine/                 | /Fee                    | \$1.00        | \$1.00        |                    |          |            |                |                         |                    |                            |
|              |                |                            |                         |               |               |                    |          |            |                |                         |                    |                            |
|              |                |                            |                         |               |               |                    |          |            |                |                         |                    |                            |
|              |                |                            |                         |               |               |                    |          |            |                |                         |                    |                            |
|              |                |                            |                         |               |               |                    |          |            |                |                         |                    |                            |
|              |                |                            |                         |               |               |                    |          |            |                |                         |                    |                            |
|              |                |                            |                         |               |               |                    |          |            |                |                         |                    |                            |

**Paso 4:** Eso lo llevará a la tienda web RevTrak y conectará el perfil de su hijo a su cuenta RevTrak. Para crear una cuenta, seleccione "Crear nueva cuenta".

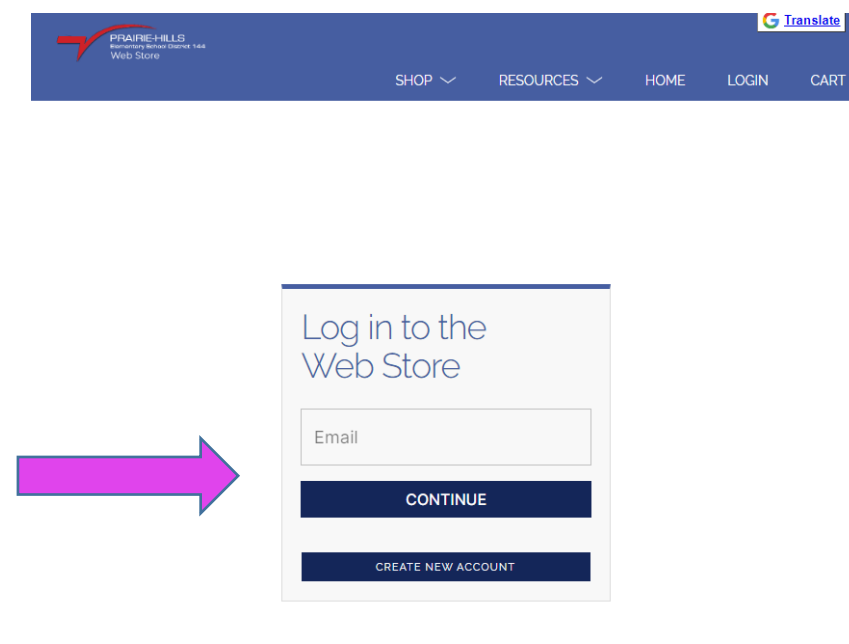

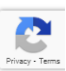

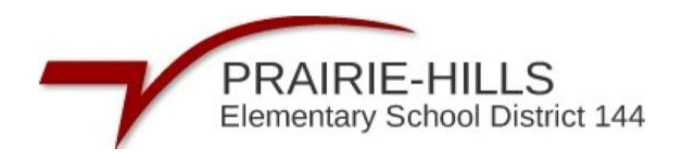

**Paso 5:** Complete los campos necesarios para crear su cuenta y haga clic en "Crear cuenta" para continuar.

| PRAFE-HLLS<br>Fransverfand Sone 144<br>Web Store | G Itensiate<br>Shop ∨ Resources ∨ Home Login Cart | PRAIRIE-HILLS<br>Bementary School Detrict 144<br>Web Store |
|--------------------------------------------------|---------------------------------------------------|------------------------------------------------------------|
| First Name                                       |                                                   | Country Zip Code United States                             |
| Last Name                                        | Create a                                          | Phone                                                      |
| Address                                          | new account                                       | Email                                                      |
| Address (cont.)                                  |                                                   | Password Confirm Password                                  |
| City State                                       |                                                   |                                                            |
| Country Zip Code United States Phone             |                                                   | I'm not a robot                                            |
| Emai                                             | Reg - Yen                                         | CANCEL CREATE ACCOUNT                                      |

**Paso 6:** Recibirá un correo electrónico con los pasos para confirmar y finalizar la configuración de su cuenta.